# 令和6年度保全安全管理講習会新規コースのながれ

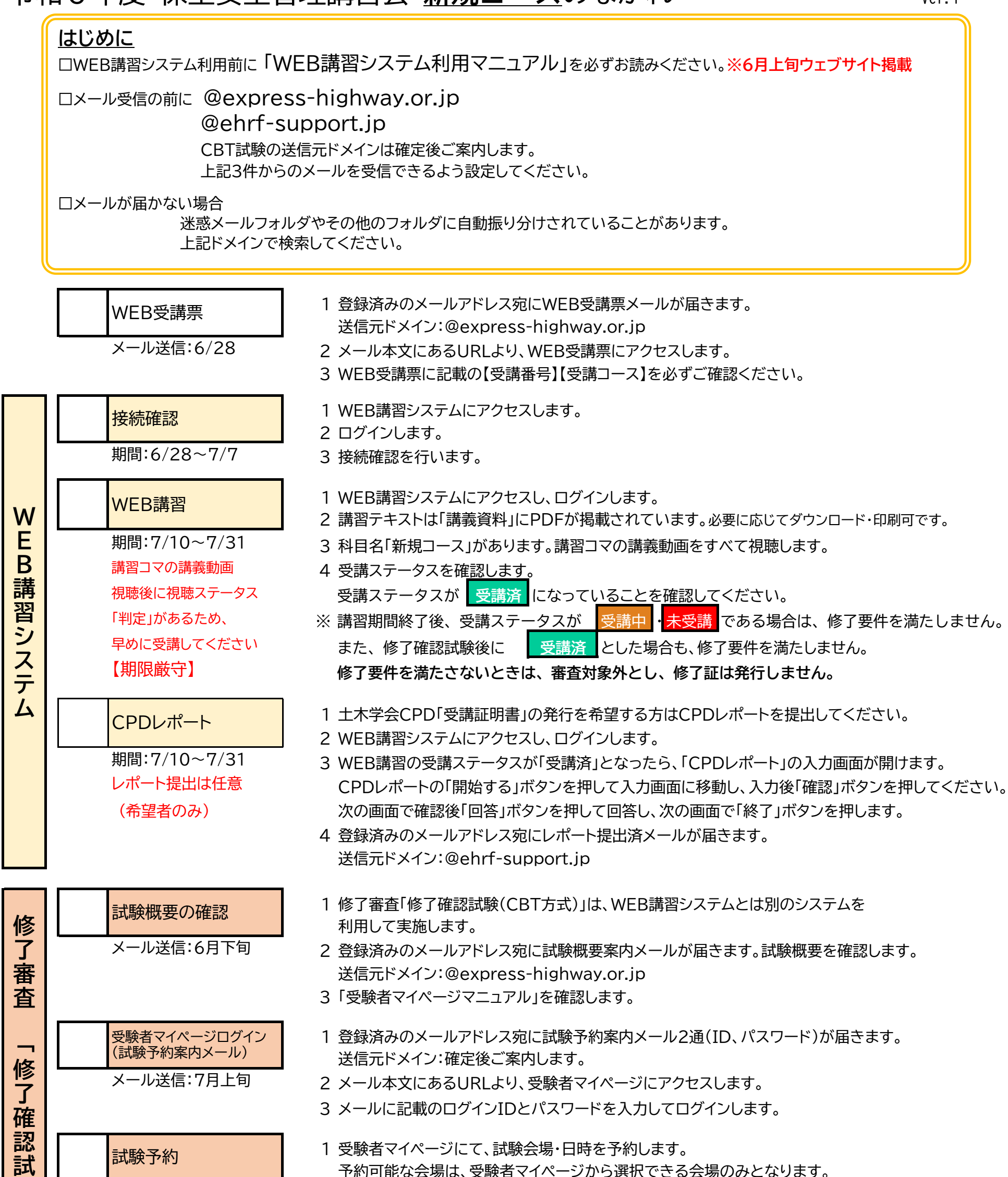

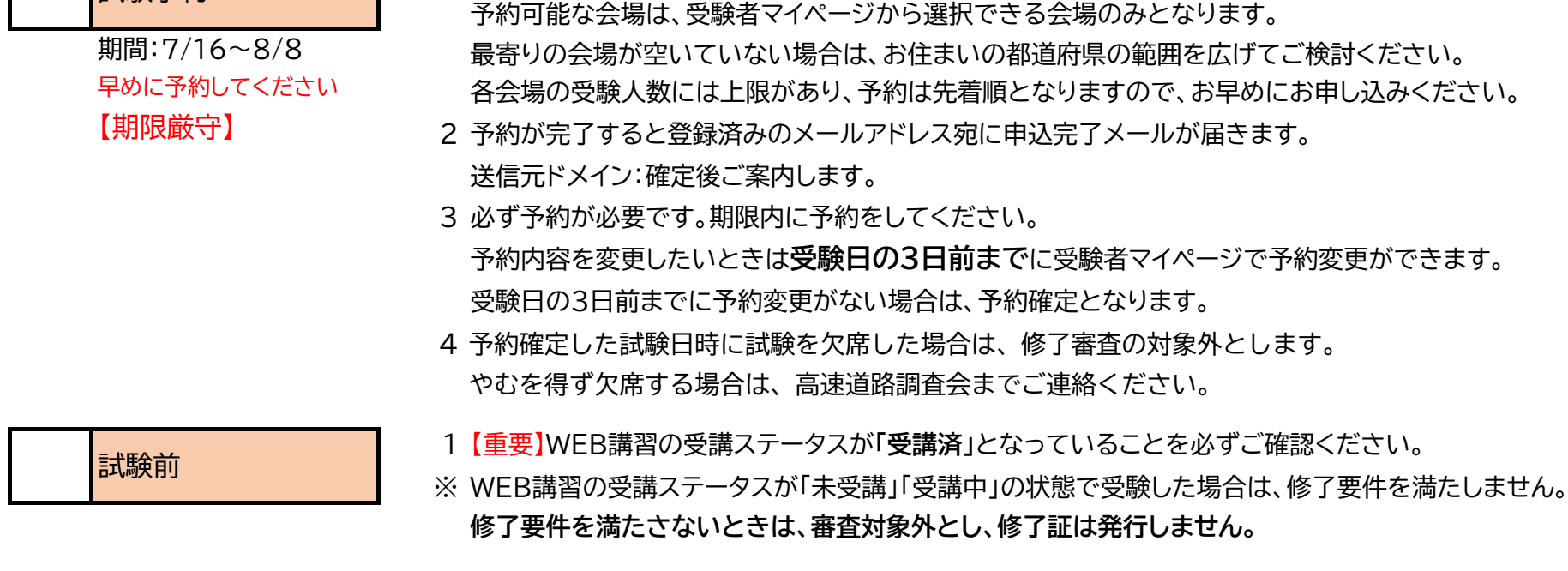

颗

**—** 

2「会場受付、試験操作マニュアル」を確認します。

## 試験当日

期間:8/1~8/22

の内、予約した日時

### 1 修了審査「修了確認試験(CBT方式)」の実施内容

◎CBT四者択一式 35問 制限時間60分 ※CBTとは、Computer Based Testing(コンピュータ ベースド テスティング)」の略称で、コン ピュータを使った試験方式です。 .....

## 2 本人確認証を必ずご持参ください。

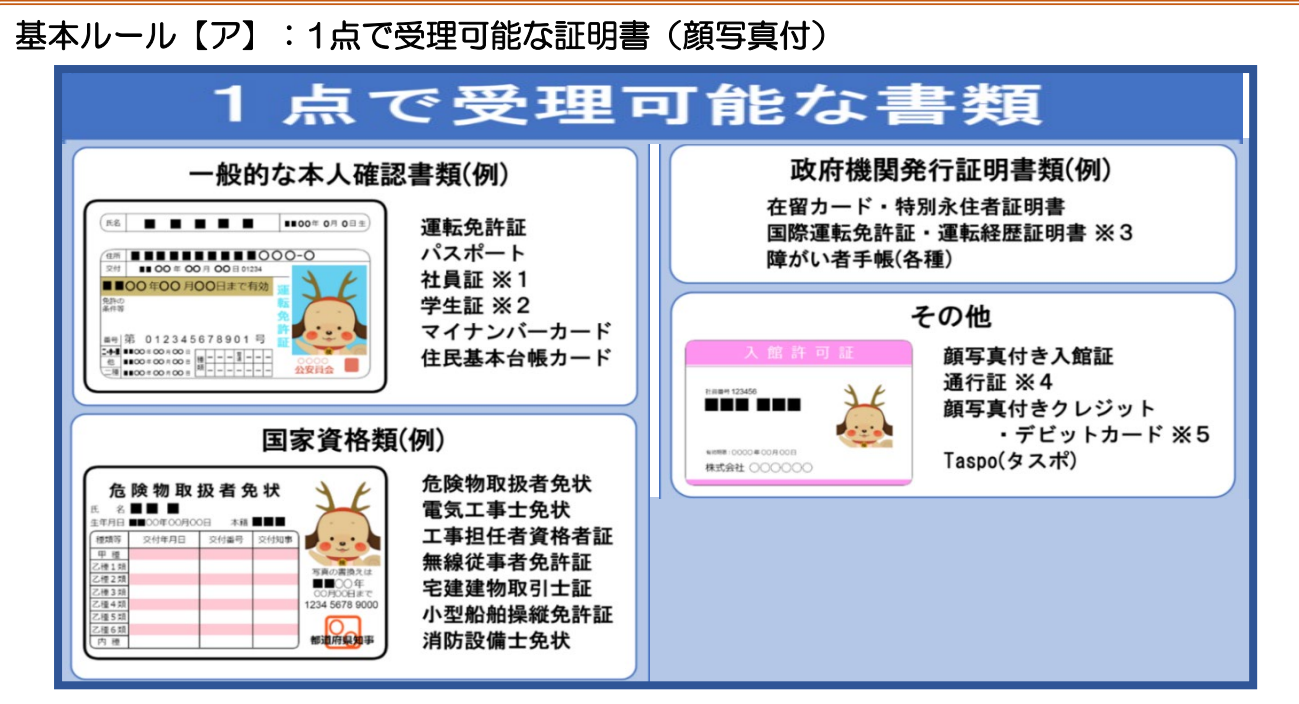

### 基本ルール【イ】:2点で受理可能な証明書(顔写真なし) ※A群2点、またはA群1点+B群1点で受理 ※B群2点は不可

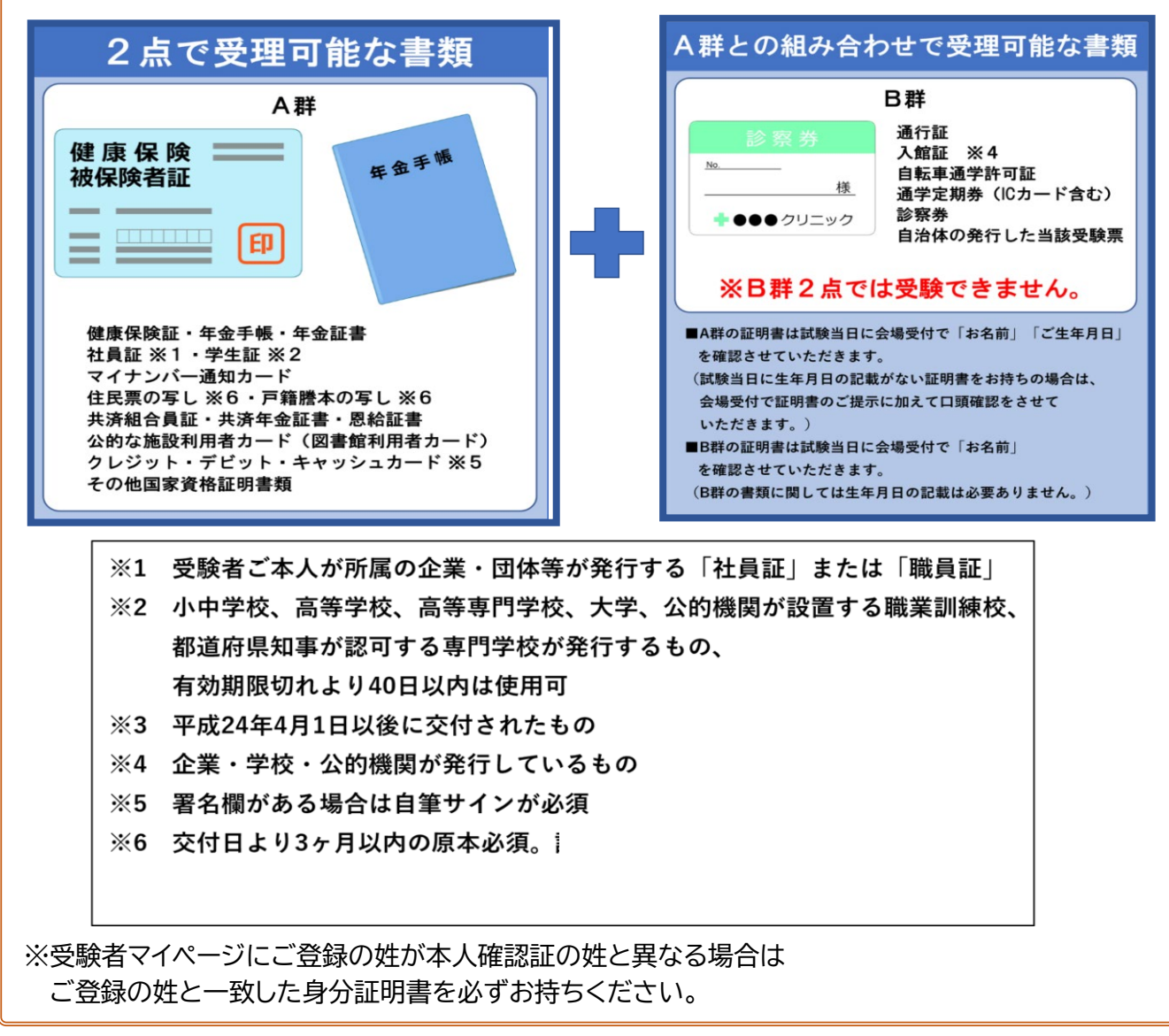

3 予約した試験日時・試験会場にて、受験してください。

受験時刻を過ぎての来場は、受験ができない場合があります。

受験時刻の30~5分前に入場可能です。

4 試験終了後、「結果レポート(合否記載なし)」を受け取ります。

試験当日に合否通知は行いません。

採点結果についてお問合せいただいてもお答えしかねますので、修了審査結果の通知まで お待ちください。

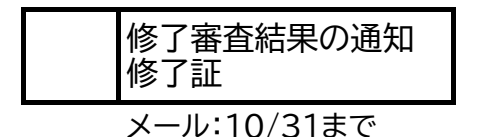

1 修了審査結果の通知が登録済みのメールアドレス宛にメールが届きます。 送信元ドメイン:@express-highway.or.jp 修了したと認められた方には、修了証(PDF)を発行します。 「CPDレポート」画面にてレポートを作成し提出した方には、CPD受講証明書(PDF)を発行します。

※ 令和5年度より郵送はしていませんのでご了承ください。